# **Provider Connection** for Blue Shield of California providers

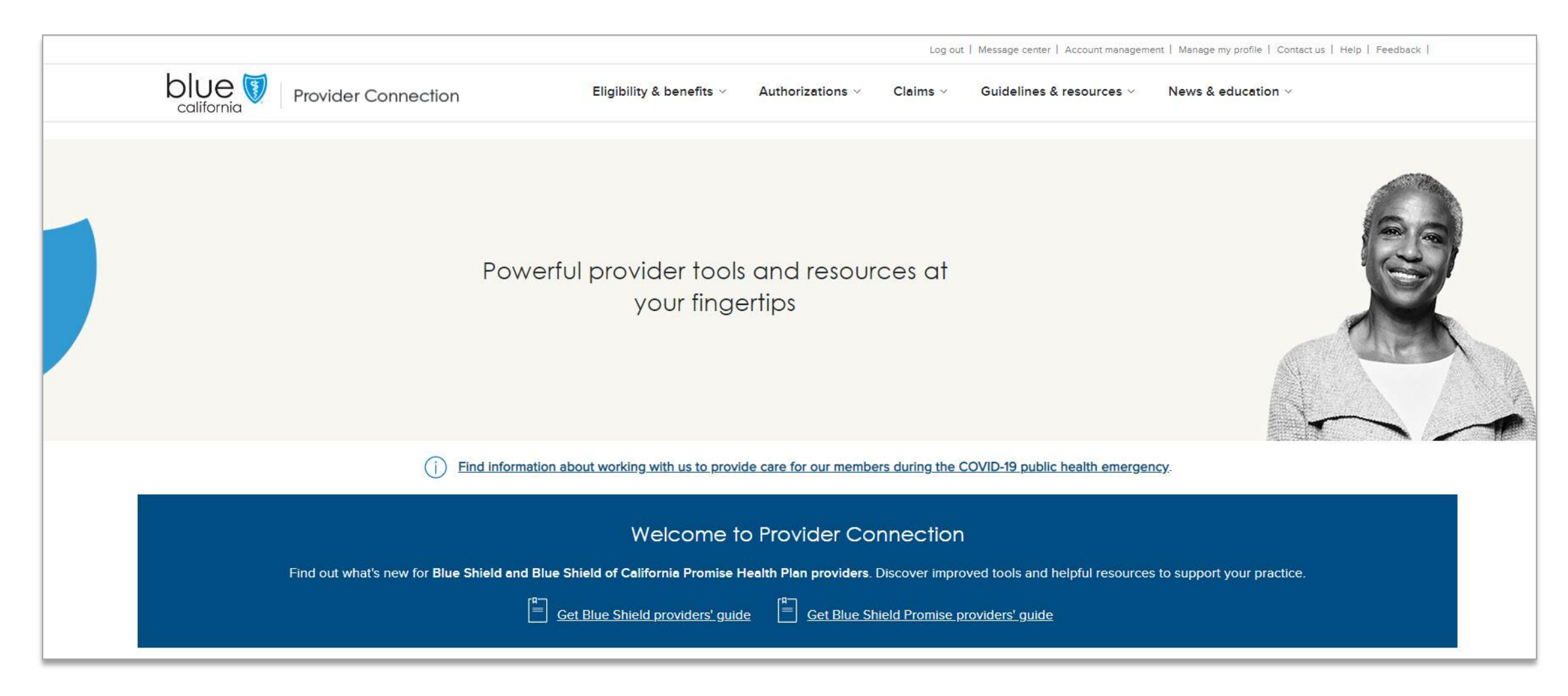

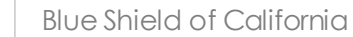

#### Agenda

1. Register for a Provider Connection account/account management interface

2. Navigate the Provider Connection website

#### 3. Online tools: How to

- Update provider demographic information
- Create a member roster
- Check eligibility / locate benefits
- Submit medical authorizations online
- Check claims status / find EOBs
- 4. Get help with Provider Connection

#### **Provider Connection Reference Guide for Blue Shield providers**

- Step-by-step instructions
   for common tasks
- Links to helpful resources
- Website/account management registration FAQ

#### **Provider Connection Reference Guide:** How the Blue Shield website can work for you

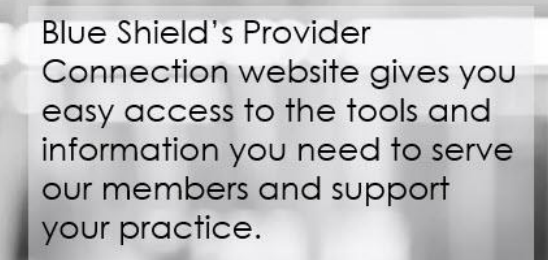

Use this reference guide to learn more.

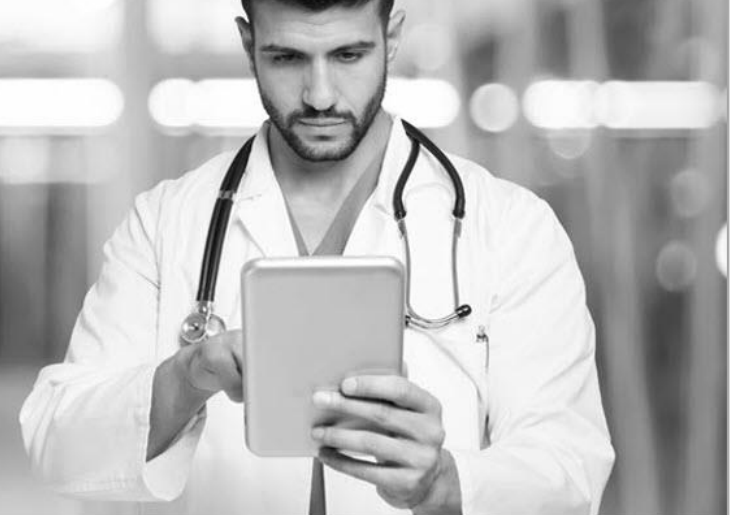

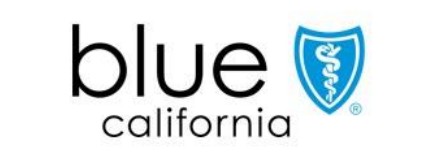

<u>Click to access</u>

#### **Recommended browsers**

 For the best experience, use the latest version of <u>Google Chrome</u> or <u>Microsoft Edge</u> to access Provider Connection.

• Internet Explorer, Firefox and Safari browsers are no longer supported.

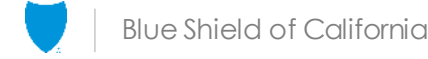

# Register for a Provider Connection account

#### **Provider Connection has two recognized roles**

Account tips included in the <u>Blue Shield</u> <u>Provider Connection</u> <u>Reference Guide</u>

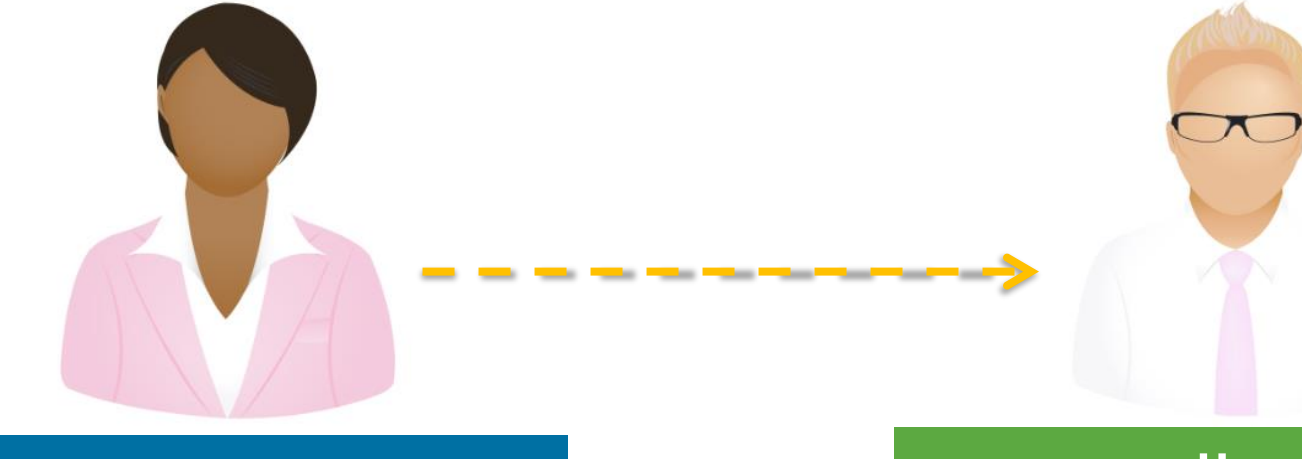

#### Account Manager

- Registers the website account
- Creates, modifies, transfers, and deletes users
- Manages all facets of the account
- Most providers can have at least two

#### User

- No limit to number of unique users an Account Manager can create
- Users should only be created once and can only be connected to one Account Manager at a time

#### Provider Connection has three types of provider accounts

Registering an MSO or Billing account? See <u>Blue Shield</u> <u>Provider Connection</u> <u>Reference Guide</u>

# 1. Provider

Billing
 MSO

| Selec                                                                                                    | ct your account type                                                                   |                                                                                                    |
|----------------------------------------------------------------------------------------------------|----------------------------------------------------------------------------------------|----------------------------------------------------------------------------------------------------|
| Provider<br>Providers deliver healthcare<br>services to our plan members. They<br>include doctors, hospitals, medical<br>groups, and pharmacles. | Billing<br>Billing services are hired by<br>providers to handle billing and<br>claims. | Management services<br>organizations (MSOs) contract with<br>providers to handle many<br>administrative services. Some<br>MSOs own and manage the<br>medical practices they represent. |
|                                                                                                    |                                                                                        |                                                                                                    |

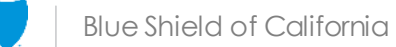

#### What you will need to register as a "Provider"

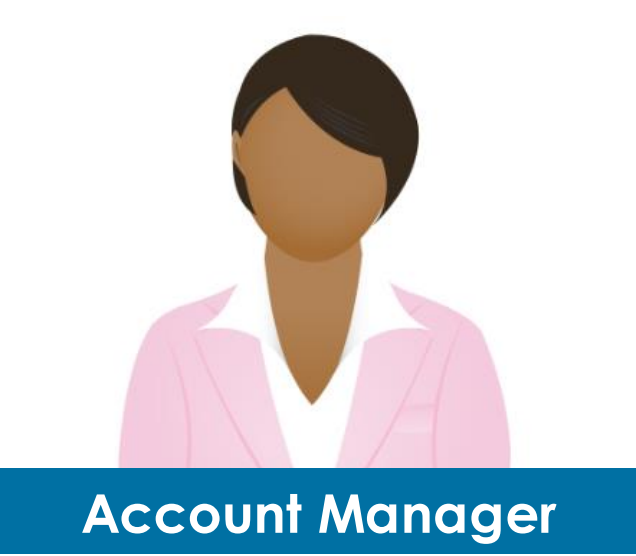

Designated Account Manager to register the account.

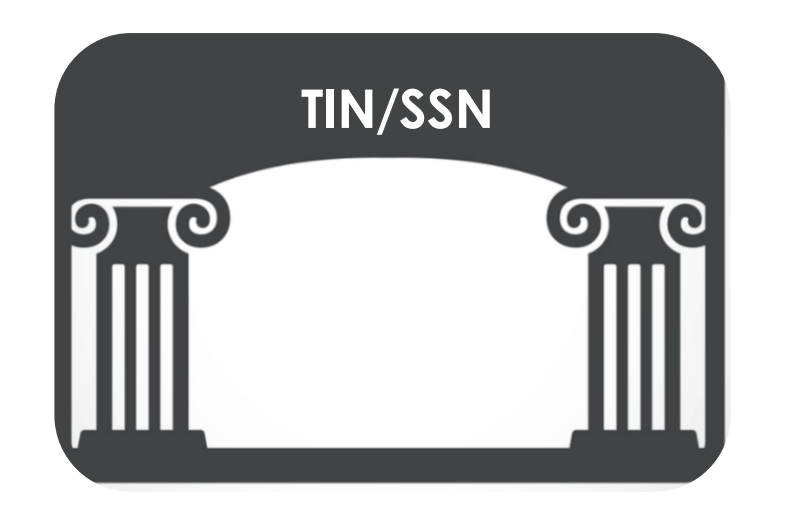

One Tax ID (TIN) or Social Security Number (SSN).

• The Account Manager can add more TINs from the Manage your Provider Connection Tax IDs page. This page is accessible to the Account Manager under their Account Management tools once the account is active.

| [\$      | =                      |         |
|----------|------------------------|---------|
| Check/EF | T amount for one clair | )_<br>n |

Check/EFT amount for one claim paid in the last three months under the registering TIN/SSN, AND ONE of the following:

- Check/EFTnumberor
- MemberID or
- Claim number

No claims within the last three months? The system asks for the full name and birth date of an eligible Blue Shield member.

### Where to register/log in

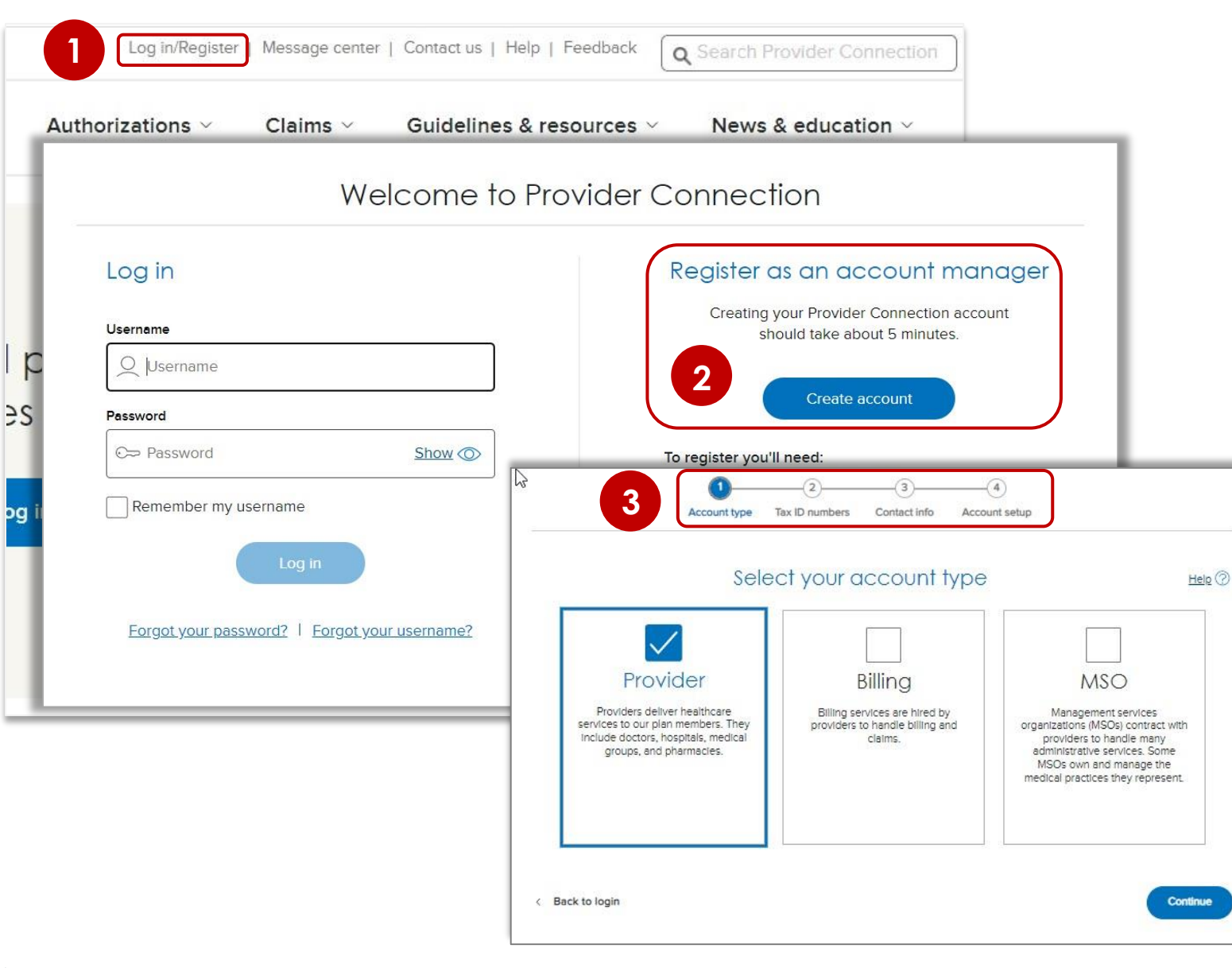

- Click Log In/Register in the upper right corner of the Provider Connection homepage.
- 2. The Welcome to Provider Connection screen displays. Click **Create account**.
  - Remember, have your check/EFT information.
- 3. The system directs you through the four-step process starting with account type. There is a *Help*? link on each page.

After you register, Blue Shield verifies your email address by sending you a link that allows you to log in to the website. Account Managers have a page on Provider Connection where they can access all account management tools.

This page is only viewable to the Account Manager.

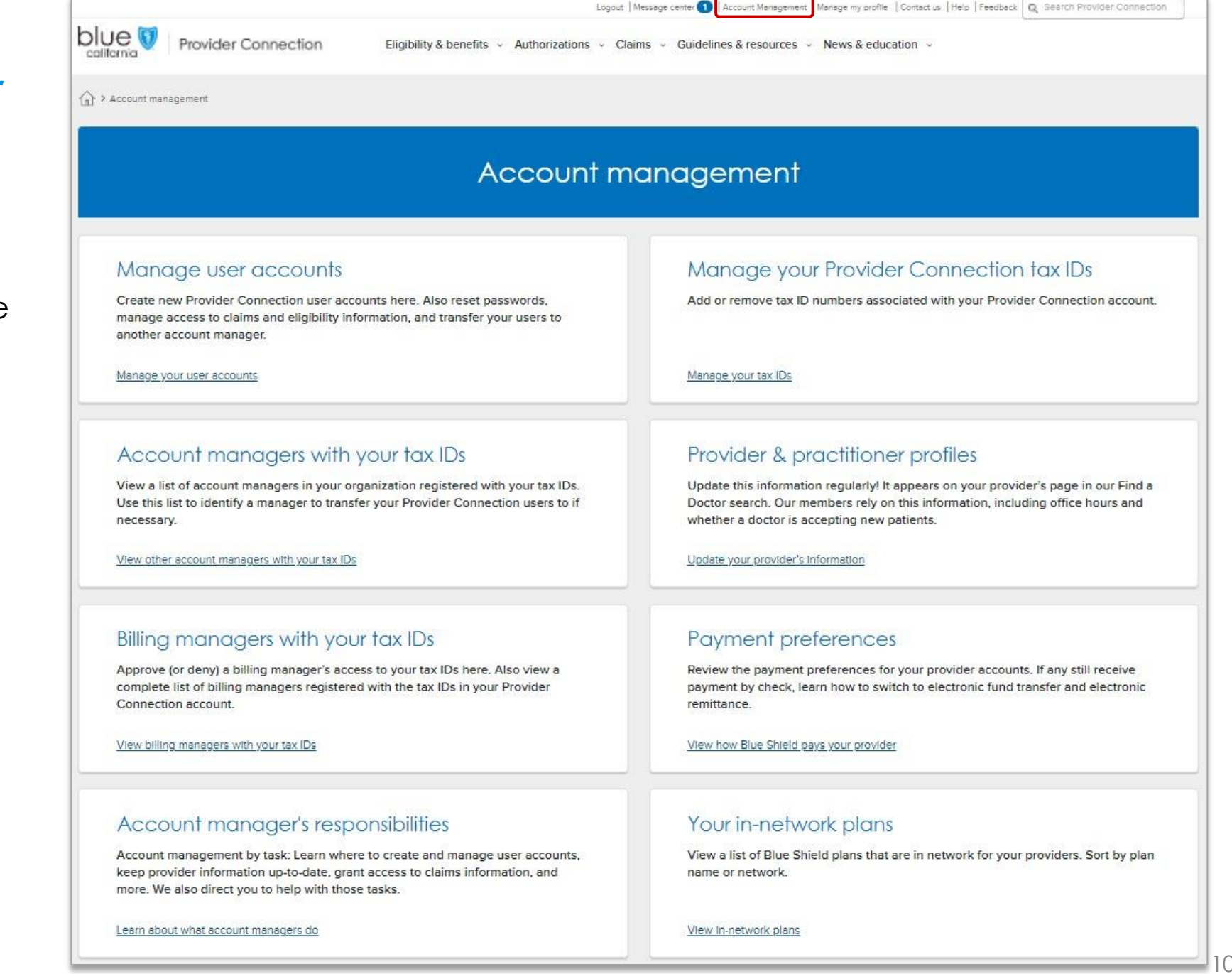

#### **Key Account Manager activities**

|   | Section                          | What you can do                                                                                                    |
|---|----------------------------------|----------------------------------------------------------------------------------------------------|
| 1 | Manage user accounts             | Create new user accounts                                                                                                    |
|   |                                  | Reset passwords                                                                                                    |
|   |                                  | <ul> <li>Manage user access to claims and<br/>other information</li> </ul>                                                                     |
|   |                                  | Transfer users to another Account Manager                                                                                                    |
| 2 | Manage your Provider<br>TINs     | <ul> <li>Add or remove Tax IDs (TIN) associated with your<br/>Provider Connection account</li> </ul>                                           |
| 3 | Payment preferences              | <ul> <li>Review the payment preferences that you have<br/>set for your provider accounts</li> </ul>                                            |
|   |                                  | Learn how to establish EDI capabilities                                                                                                    |
| 4 | Your in-network plans            | <ul> <li>View a list of Blue Shield plans that are in network<br/>for your providers</li> </ul>                                                |
| 5 | Provider & practitioner profiles | • Update your provider demographic information that displays in our <i>Find a Doctor</i> online tool and is both state and federally mandated. |

#### Update your provider demographic information

- 1. From the Account management page, click **Update your provider's information** located under the Provider & practitioner profiles section.
- 2. All providers assigned to the account will display. Click the **view** link next to the provider record you wish to update.
- The Provider Profiles Details screen displays. Click the pencil icon to update a data point.
- 4. A pop-up window displays. Enter or select the new information and click the button to save. Repeat as necessary to upload all directory changes.
  - Some changes will display in Provider Connection within 30 minutes. Other changes require review by Blue Shield and will take longer.

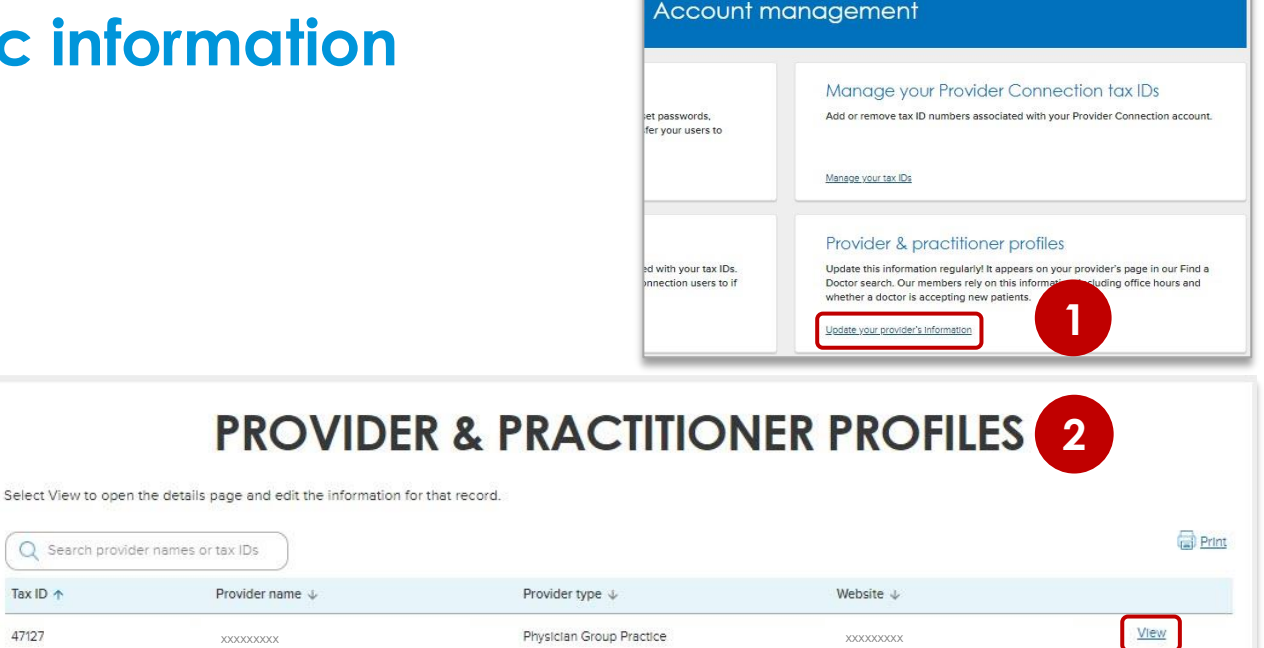

|                                        | PROV                     | IDER PRO           | OFILE DET        | AILS                                   |        |
|----------------------------------------|--------------------------|--------------------|------------------|----------------------------------------|--------|
| ck to Provider & practitioner profiles | Key Account N            | Annager activities |                  |                                        |        |
| Provider details                       | Key Account              | vanager activities | Location deta    | ils                                    | 3      |
| Provider name                          |                          |                    | Physical address | Xxxxxxxxxxxxxxxxxxxxxxxxxxxxxxxxxxxxxx | Edit 6 |
| Provider type                          | Physician Group Practice |                    |                  | , , , , , , , , , , , , , , , , , , ,  |        |
| Blue Shield provider ID (PIN)          | PG00                     |                    | Website          | XXXXXXXXXXX                            | Edit 6 |
| PIN assignment date                    | 08/12/2015               |                    | Phone            |                                        | Edit C |
| National Provider Identifier (NPI)     | 1538                     | Edit 0             | Fax              | XXXXXXXXXXX                            | Edit   |

\* For questions related to updating your provider demographic information with Blue Shield/Blue Shield Promise, contact Provider Information and Enrollment: email: <u>BSCPrvdrrInformationEnrollment@blueshieldca.com</u>.

# Coming soon: Expanded ability to update provider information

#### Update provider information:

- Download a pre-populated Excel spreadsheet from Provider Connection, make changes to your data, and upload back to the site.
- Copy a full file of your provider data to the new Blue Shield Excel spreadsheet and submit on Provider Connection Blue Shield will determine what's different.

#### Attest to data accuracy:

- Attest to data accuracy on Provider Connection by clicking a button.
  - Attestation will be required every 90 days per federal law, established by the Consolidated Appropriations Act (CAA).
- More information will be communicated shortly.

All users, including Account Managers, have a page on Provider Connection where they can manage their profile.

This page is only viewable to the user.

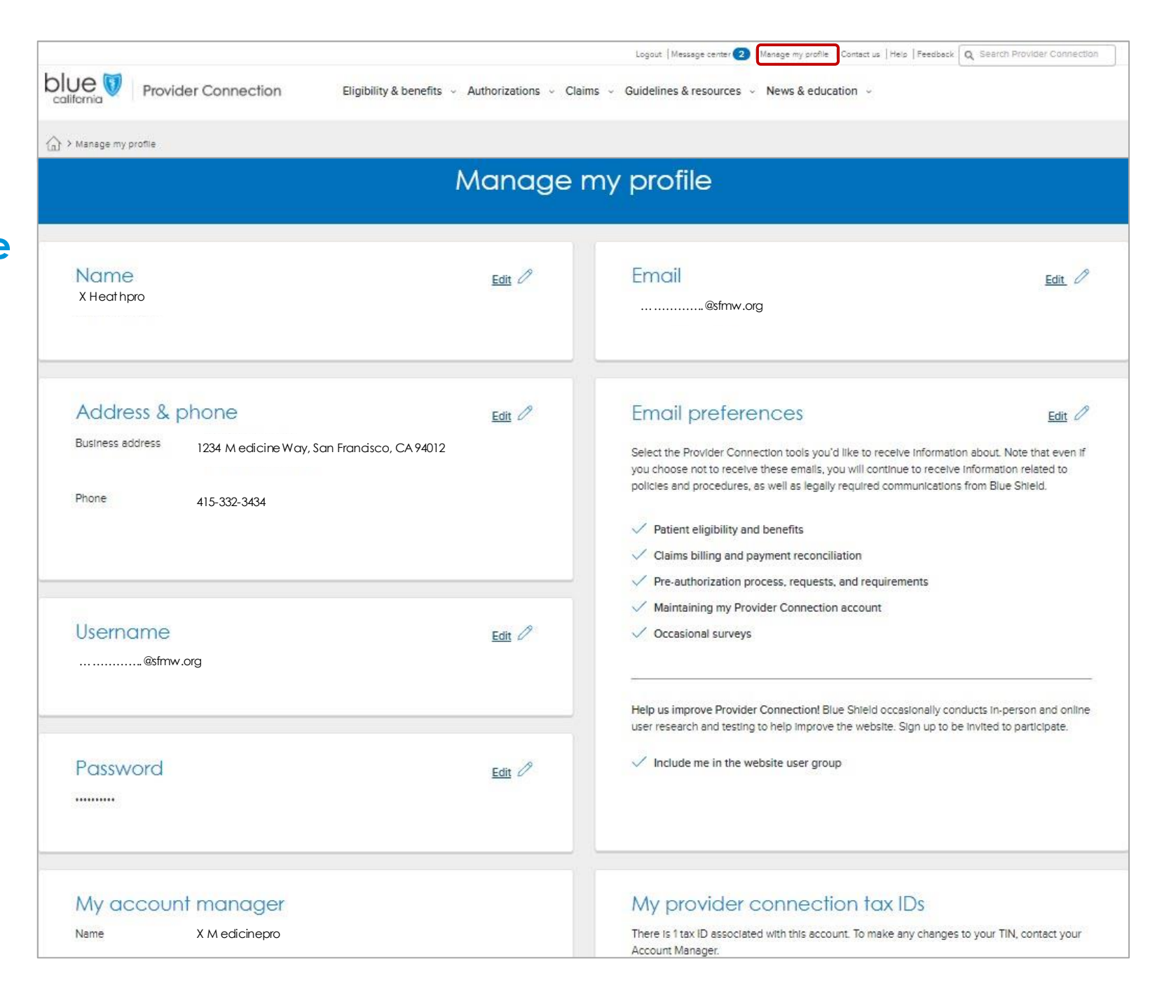

# Navigation & online tools

#### How to navigate Provider Connection

- 1. **Top level navigation:** General site actions like Login / register, Help, and Search.
- 2. White menu bar: Navigational links to the five site sections and the home page. The arrow indicates the section you are in.
- **3. Blue sub-menu bar:** Direct navigational links for the most-used content and tools within the specific section.
- 4. Category headings: High-level clickable table of contents for how information is organized on the page. Clicking a category heading will drop you down to a category.
- 5. Category: Contains quick links to tools and resources when appropriate, and clickable boxes that will take you to your desired information.

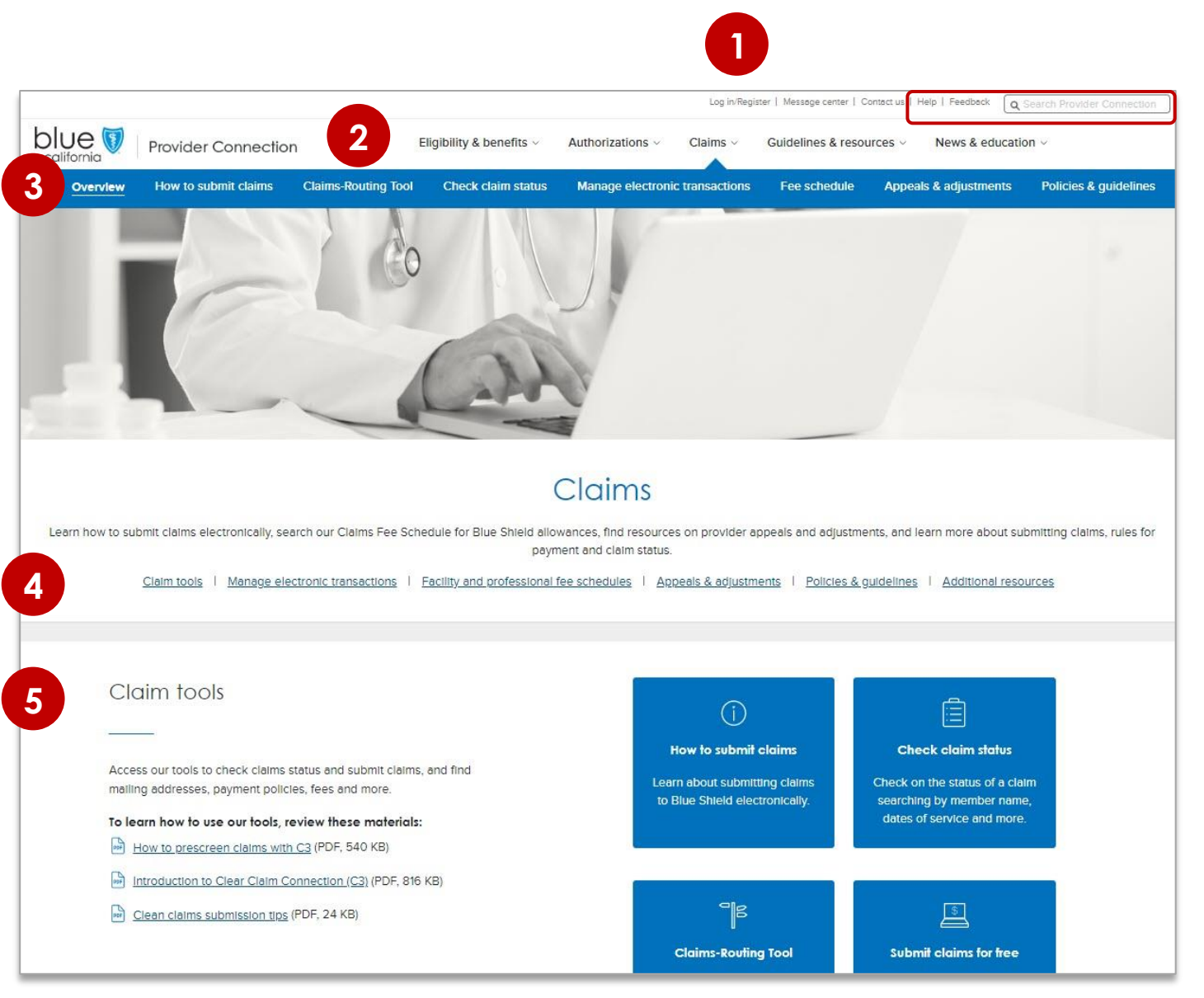

#### **Resources available on Provider Connection without logging in**

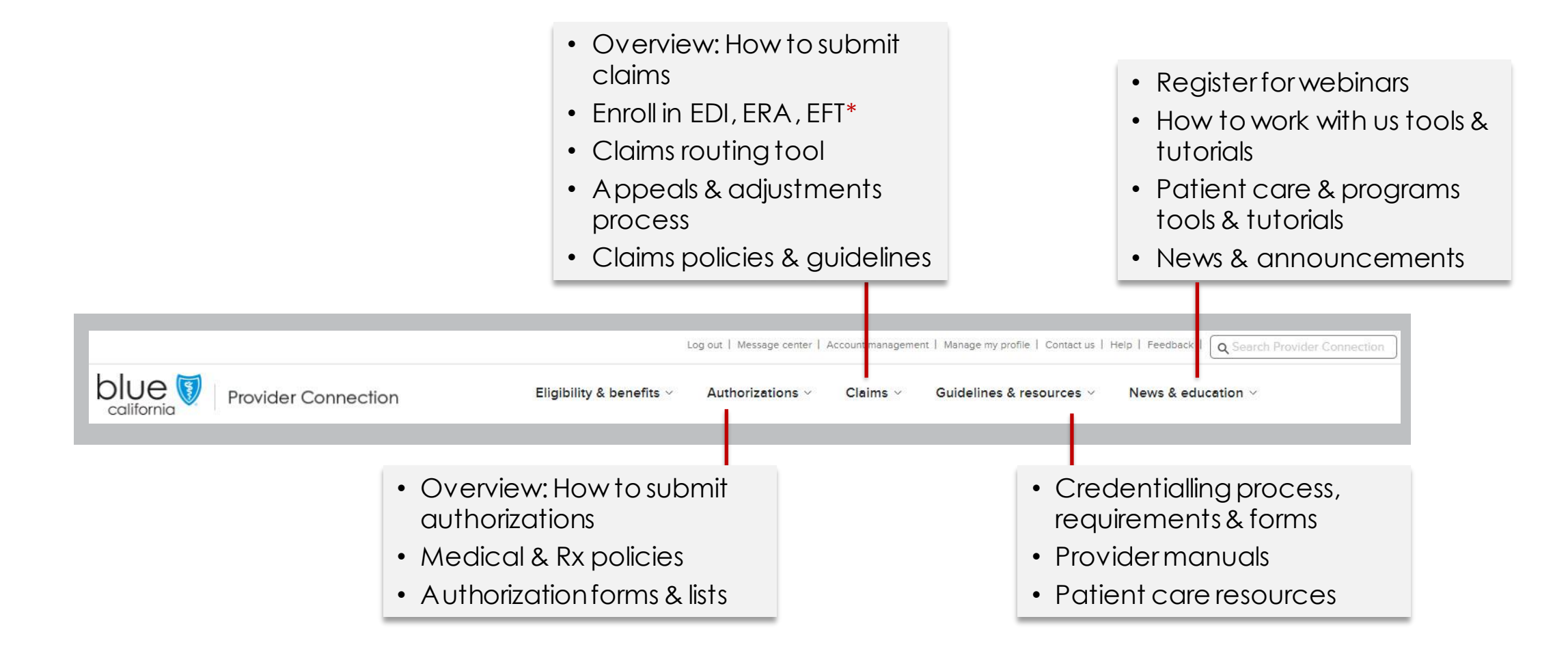

Electronic data interchange (EDI) allows the exchange of computer-processable healthcare data in a standardized format and secure manner among healthcare professionals, healthcare institutions, and patients. Electronic remittance advice (ERA) is an electronic version of the explanation of benefits (EOB) for claims payments. Electronic funds transfer (EFT) transmits funds for claims payments directly from a health plan into your bank account.

#### **Tools available on Provider Connection after login**

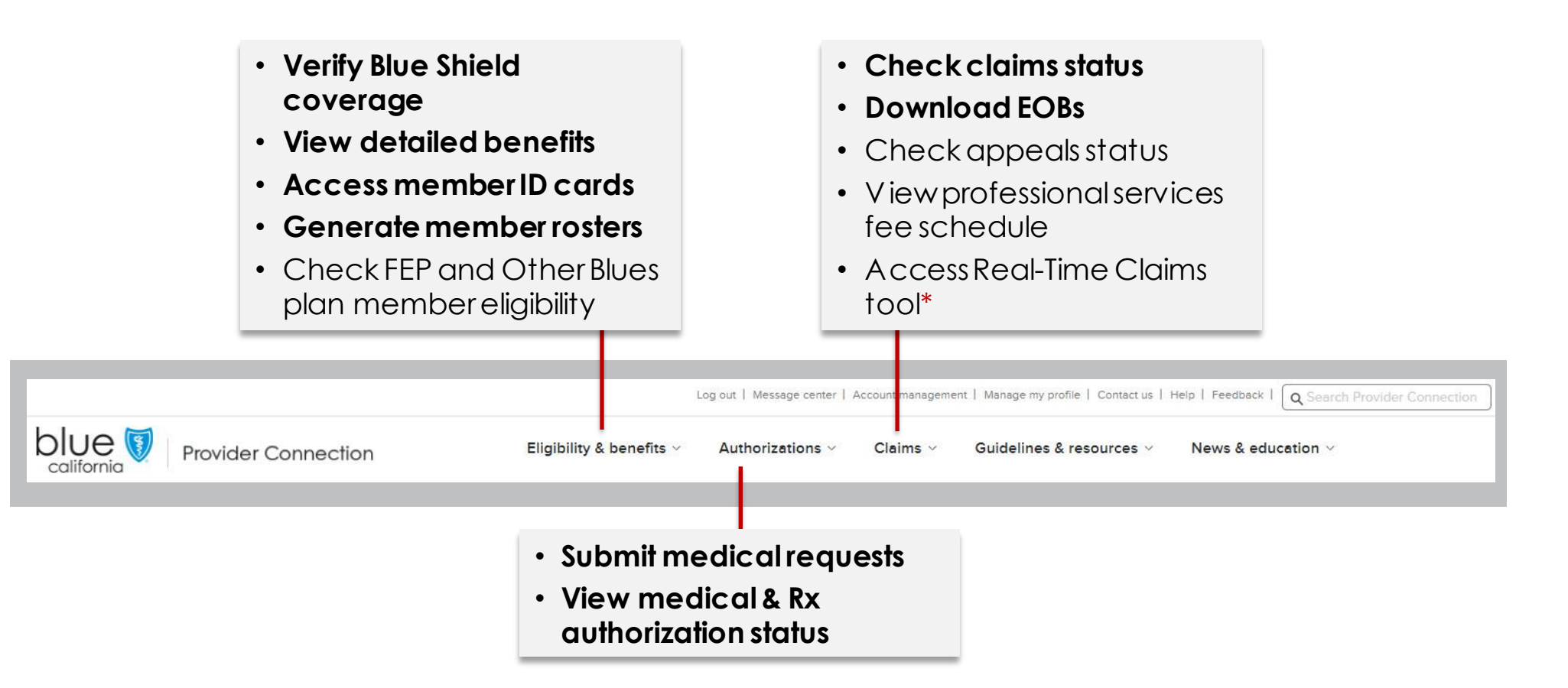

Real-Time Claims is an online estimator and claims submission tool that adjudicates most claims in 3-9 seconds, offering price transparency and payment assurance through rapid estimates. Access to the tool is granted by your organization's Provider Connection Account Manager. <u>See the Real-Time Claims Reference</u> <u>Guide</u> for more information.

#### **Member roster**

Step-by-step instructions in <u>Blue Shield</u> <u>Provider Connection</u> <u>Reference Guide</u>

- The Member Roster tool, located in the Eligibility & benefits section lets you view and download a list of Blue Shield and/or Blue Shield Promise members who selected you as their primary care physician (PCP) or medical group.
- Account Managers and users receive an email alert on the first day of the month if there are changes to your member roster(s).

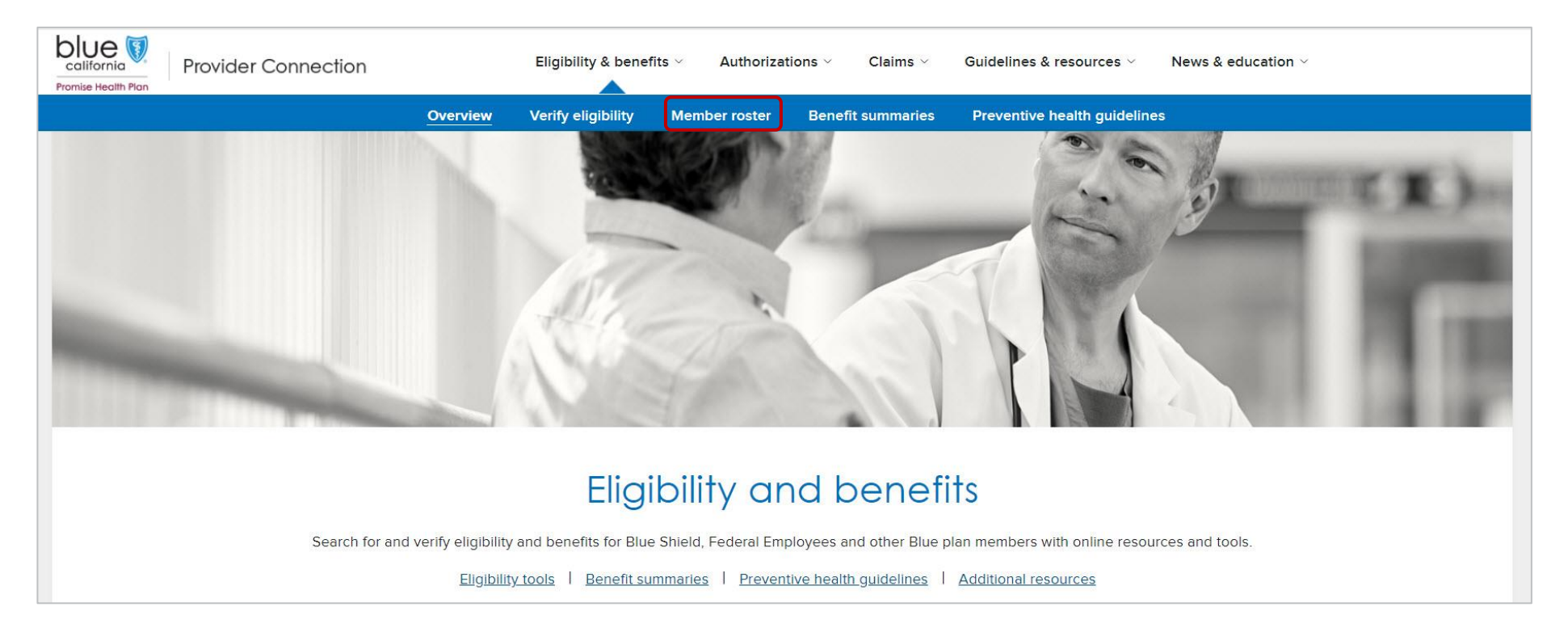

#### Member roster: Member updates column

|                                                                 | Member rosters         Last updated at 01:49 pm, 03/21/2022                              |                                                                                                  |                                                                   |                                   |                          |                  |  |  |  |  |  |
|-----------------------------------------------------------------|------------------------------------------------------------------------------------------|--------------------------------------------------------------------------------------------------|-------------------------------------------------------------------|-----------------------------------|--------------------------|------------------|--|--|--|--|--|
| Physicians and medical medical medical medical group. The lists | groups can view and download the lists of<br>are specific to the Provider ID number (PIN | Blue Shield of California and Blue Shield of C<br>I). Click on the provider record to expand and | alifornia Promise Health Plan<br>see the lists available for that | members who selected<br>provider. | them as Primary Care Phy | ysician (PCP) or |  |  |  |  |  |
| Search providers:                                               | *<br>Enter a practice or provider name                                                   | Search                                                                                           |                                                                   |                                   |                          | () Help          |  |  |  |  |  |
| PROVIDER NAME                                                   | PIN                                                                                      | PROVIDER ADDRESS                                                                                 | IPA / MEDICAL (                                                   | GROUP                             | MEMBER UPDATES           |                  |  |  |  |  |  |
| DOCTOR NAME                                                     | 10000000000                                                                              | 320 ALISAL RD # 400 Solvang 93463 C                                                              | CA N/A                                                            |                                   | UPDATES                  |                  |  |  |  |  |  |
|                                                                 | Active Members<br>23                                                                     | New Members Di<br>O                                                                              | senrolled members<br>3                                            | Redetermined<br>0                 | members                  |                  |  |  |  |  |  |
| DOCTORNAME                                                      | 10000000000                                                                              | 90 Via Juana Rd Santa Ynez 93460 CA                                                              | N/A                                                               |                                   |                          | ~                |  |  |  |  |  |
| DOCTOR NAME                                                     | 1000000000                                                                               | 90 Via Juana Rd Santa Ynez 93460 CA                                                              | NORTH SANTA<br>ADMN                                               | BARBARA BSC                       | UPDATES                  | ~                |  |  |  |  |  |
| DOCTOR NAME                                                     | 10000000000                                                                              | 320 ALISAL RD # 400 Solvang 93463 C                                                              | A NORTH SANTA<br>ADMN                                             | BARBARA BSC                       | NEW                      | ~                |  |  |  |  |  |

\* The list or lists that display are specific to the Provider ID (PIN). If you have more than one PIN registered with Blue Shield/Blue Shield Promise, you will see a listing for each PIN.

- The Member Roster tool includes a MEMBER UPDATES column displaying one of two labels:
  - NEW = Member(s) has selected you as a primary care physician.
  - UPDATES = Member has disenrolled or moved to another primary care physician.
- To view member detail:
  - 1. Click the down arrow so it points up.
  - 2. Click the linked number under the active, new, disenrolled, or redetermined members columns to view and/or export to your computer

#### Verify eligibility

Step-by-step instructions in <u>Blue Shield</u> <u>Provider Connection</u> <u>Reference Guide</u>

The <u>Verify eligibility</u> tool is available from the home page and from the *Eligibility* & *benefits* section. It lets you confirm that a patient is a Blue Shield of California or Blue Shield Promise member. Two years of data is available from this tool at any one time.

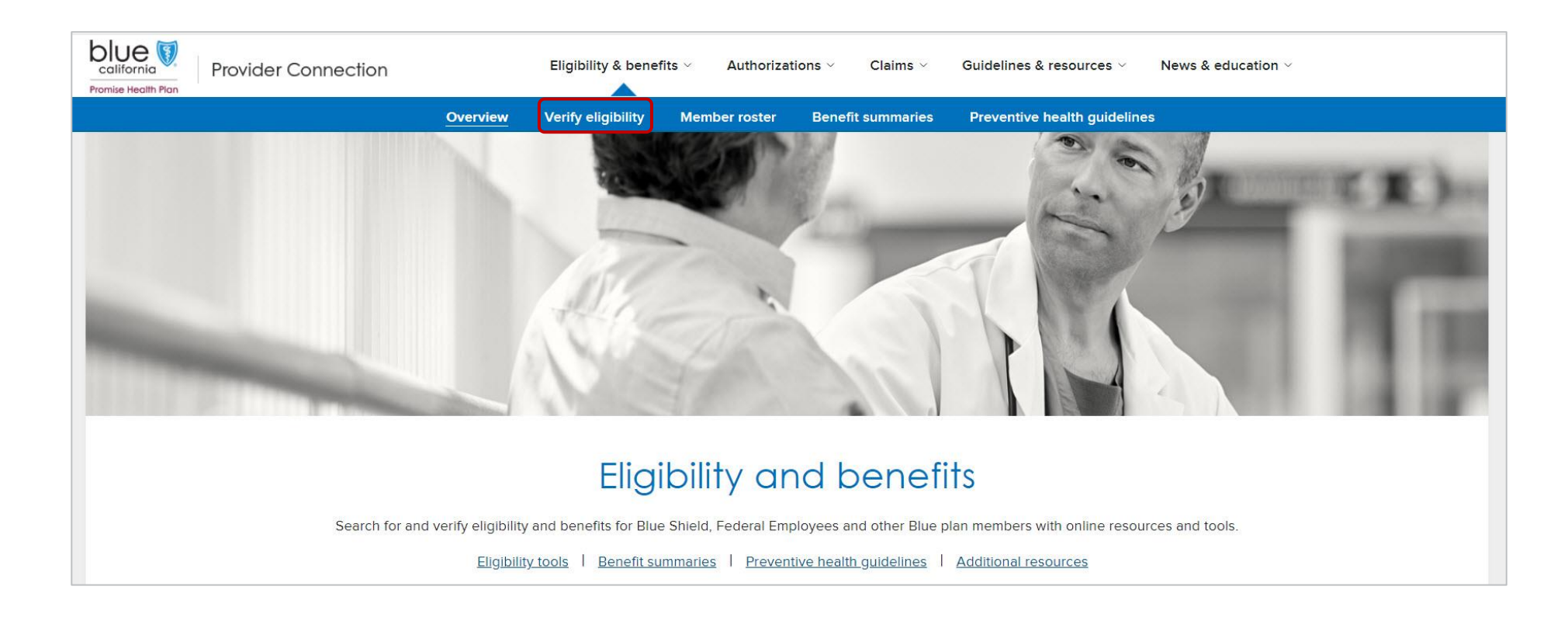

#### Verify edibility instructions

- 1. Select the member search type: SEARCH SINGLE MEMBER or SEARCH MUTLIPLE MEMBERS.
- 2. Select the Member coverage/card type.
- 3. Search for the member by entering the Subscriber ID **or** the Member Name (Last name then First name) and Date of birth (MMDDYYYY).
  - The tool cannot search by Medicare, Medi-Cal, or Care1st IDs.
- 4. Click **Search**.

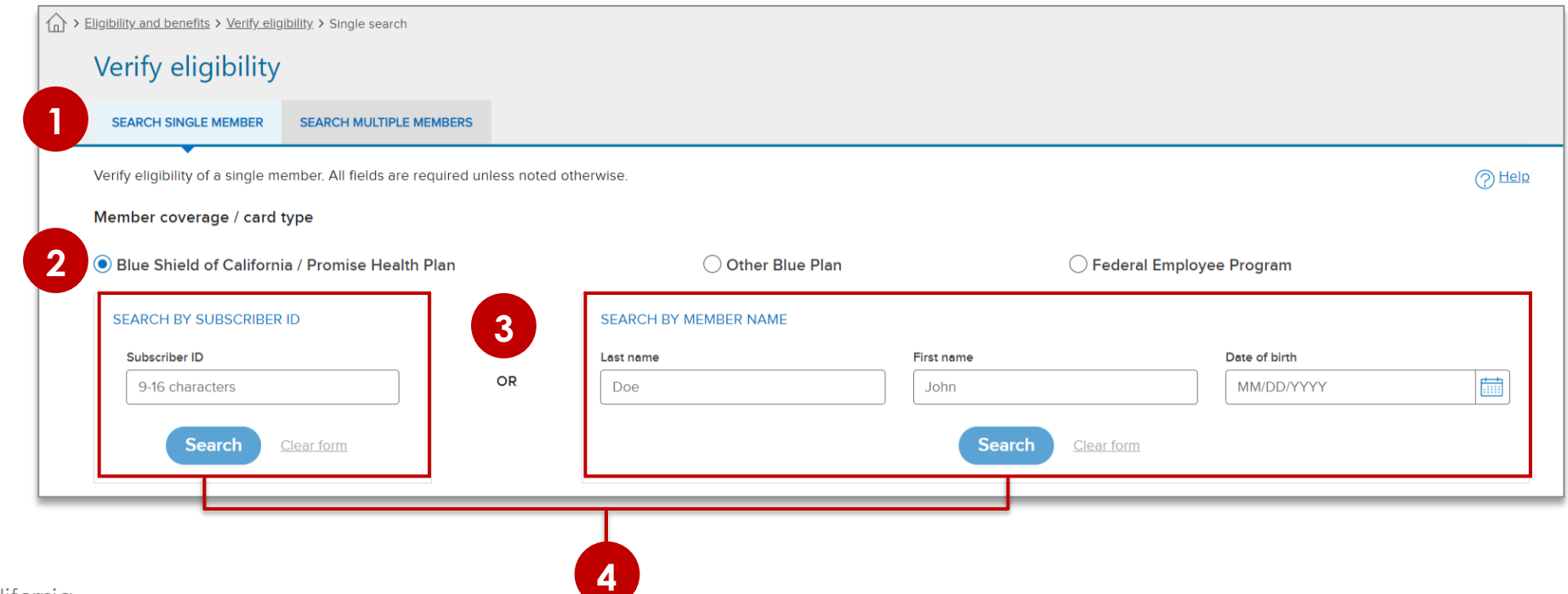

#### Verify eligibility results

- 5. Member eligibility results display. Eligibility displays in **green** when the member is active. For additional information, click:
  - a) Details: Comprehensive member information including historical and future eligibility.
  - **b) ID Card:** Electronic copy for viewing, printing or download.
  - c) Benefits: Link to clickable, searchable benefits list and detail
  - d) Claims: Link to the Check claims status tool.

| Member name<br>MEMBER, G          | Status<br>Status  |                                 | EDetails                            | \$ <u>Clair</u> |
|-----------------------------------|-------------------|---------------------------------|-------------------------------------|-----------------|
| Subscriber ID                     | Date of birth     | Gender                          | Member address                      |                 |
| 9077                              | 02/10/1946        | Female                          | 000 ALTON AVE                       |                 |
|                                   |                   |                                 | LOS ANGELES, CA                     |                 |
| LOB                               | Region            | Coverage effective / start date | Coverage end / redetermination date | >               |
| Blue Shield Promise Medi-Cal - LA | HEALTHCARE LA IPA | 01/01/2019                      | 02/2020                             |                 |
| Recipient                         |                   | PCP name                        | Participating provider group        |                 |
| N/A                               |                   | DOCTOR, B                       | HEALTH CARE LA IPA                  |                 |

#### **Eligibility details screen**

1. General member information.

Click the **+** sign to expand these sections:

- 2. Current PCP and IPA/medical group, plus future and historical if applicable.
- 3. Current coverage information, plus future and historical if applicable.
- 4. Current deductibles and out-of-pocket

| Gender<br>Female<br>Coverage effecti<br>01/01/2022<br>PCP name  | Member address<br>000 First Ave, Oakland, CA, S<br>tive / start date<br>Coverage end / redetermination date<br><b>Present</b><br>Office visit copay | E <u>ID Card</u> E <u>Benefits</u> \$ <u>Claims</u>     |
|-----------------------------------------------------------------|----------------------------------------------------------------------------------------------------|---------------------------------------------------------|
| Gender<br>Female<br>Coverage effecti<br>01/01/2022<br>PCP name  | Member address<br>000 First Ave, Oakland, CA, S<br>tive / start date<br>Coverage end / redetermination date<br>Present<br>Office visit copay        | E <u>ID Card</u> E <u>Benefits</u> \$ <u>Claims</u><br> |
| Gender<br>Female<br>Coverage effectin<br>01/01/2022<br>PCP name | Member address<br>000 First Ave, Oakland, CA, S<br>tive / start date<br>Coverage end / redetermination date<br>Present<br>Office visit copay        | 90000                                                   |
| Coverage effecti<br>01/01/2022<br>PCP name                      | tive / start date Coverage end / redetermination date<br>Present<br>Office visit copay                                                              |                                                         |
| PCP name                                                        | Office visit copay                                                                                                    |                                                         |
| N/A                                                             | In-network-20%                                                                                                    |                                                         |
|                                                                 |                                                                                                    |                                                         |
| Sut<br>1 N/                                                     | ubscriber dues paid to<br>/A                                                                                                    |                                                         |
|                                                                 |                                                                                                    |                                                         |
|                                                                 |                                                                                                    |                                                         |
|                                                                 |                                                                                                    |                                                         |
|                                                                 |                                                                                                    |                                                         |

maximums, plus a Visits Accumulator tool that tracks a commercial member's current and historical visits to specialty providers when their plan covers a set number of visits per plan year.

 Chiropractor, acupuncture, occupational therapy (OT), physical therapy (PT), respiratory therapy (RT) and combined visits

# Member benefits – Benefit summary view

1. Click **Benefits** from the eligibility results Member name Status () Eligible screen. MEMBER, G 2. The page opens to Subscriber ID Date of birth the Benefit 907 02/10/1946 summary view. Benefit categories Coverage period: 01/01/2022-Present V are listed in alpha order. Benefit summary 2 Benefit summary • Benefits are not Benefit download listed by ICD-10 Chiropractic and Acupuncture codes. Pre-existing conditions Benefit Chiropractic/Acupuncture Benefit categories Chiropractic Chiropractic **Emergencies and Urgent Care** Benefit Ambulance

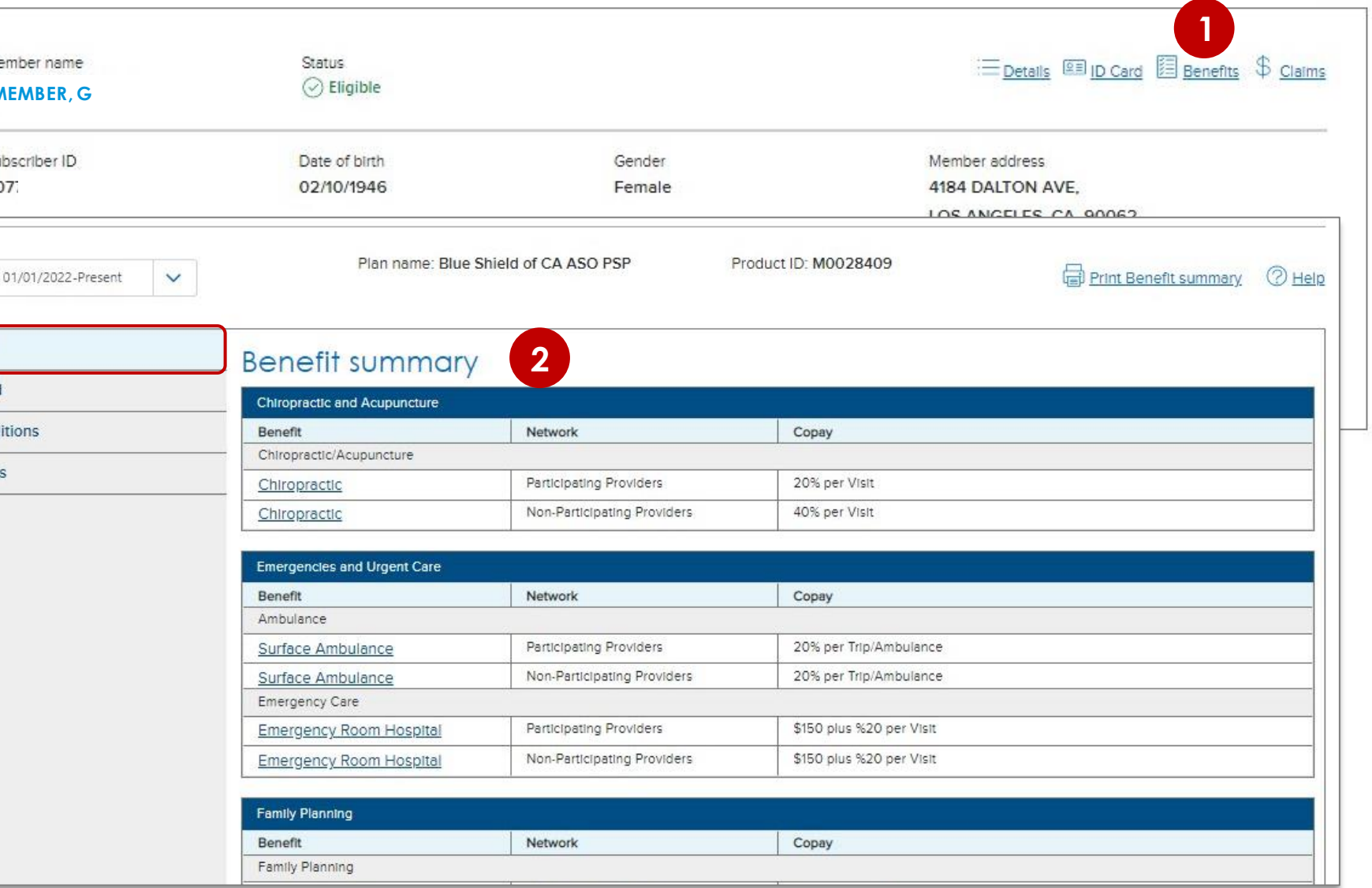

# Member benefits - Benefit summary view (continued)

- 3. Click a link to drill down to details about that benefit.
- 4. Details present and the view changes to Benefit categories.
- 5. Click **Benefit** summary to return to this view.

| verage period: 01      | /01/2022-Present 🗸                                                                                 | Plan n                                 | ame: Blue Shield of CA                                                                                                    | A ASO PSP P                                                                                                    | roduct ID: M0028409                                                                                                    | Print Benefit summary                                                                 | <u> Пе</u> |  |  |  |
|------------------------|----------------------------------------------------------------------------------------------------|----------------------------------------|----------------------------------------------------------------------------------------------------|----------------------------------------------------------------------------------------------------|----------------------------------------------------------------------------------------------------|---------------------------------------------------------------------------------------|------------|--|--|--|
| <u>Benefit summary</u> |                                                                                                    | Benefit sum                            | marv                                                                                                    |                                                                                                    |                                                                                                    |                                                                                       |            |  |  |  |
| Benefit download       |                                                                                                    | Chiropractic and Acupu                 | Chiropractic and Acupuncture                                                                                                    |                                                                                                    |                                                                                                    |                                                                                       |            |  |  |  |
| Pre-existing conditi   | ons                                                                                                | Benefit                                | Netw                                                                                                    | ork                                                                                                    | Copay                                                                                                    |                                                                                       |            |  |  |  |
|                        |                                                                                                    | - Chiropractic/Acupunctu               | re                                                                                                    |                                                                                                    |                                                                                                    |                                                                                       |            |  |  |  |
| Benefit categories     |                                                                                                    | Chiropractic                           | Partic                                                                                                    | Ipating Providers                                                                                                    | 20% per Visit                                                                                                    |                                                                                       |            |  |  |  |
|                        |                                                                                                    | Chiropractic                           | Non-F                                                                                                    | Participating Providers                                                                                                    | 40% per Visit                                                                                                    |                                                                                       |            |  |  |  |
|                        |                                                                                                    | 015 02422 02<br>01                     |                                                                                                    |                                                                                                    |                                                                                                    |                                                                                       |            |  |  |  |
|                        |                                                                                                    | Emergencies and Urgen                  | t Care                                                                                                    |                                                                                                    |                                                                                                    |                                                                                       |            |  |  |  |
|                        |                                                                                                    | Benefit                                | Netwo                                                                                                    | ork                                                                                                    | Сорау                                                                                                    |                                                                                       |            |  |  |  |
|                        |                                                                                                    | Ambulance                              | Partic                                                                                                    |                                                                                                    | 20% per Trip/Ambulance                                                                                                    |                                                                                       |            |  |  |  |
|                        |                                                                                                    | Surface Ambulance                      | bulance Non Participation Browlease 20% per Trip/Ambulance                                                                                                    |                                                                                                    |                                                                                                    |                                                                                       |            |  |  |  |
|                        | Search categories Benefit summary Benefit download                                                 | Search Ch<br>Serv<br>Specie<br>Maximu  | Chiropractic and Acupuncture - C<br>Service<br>Special Deductibles or Maximums<br>Jaximum Benefit Visits per calendar year: 60                                                                                   |                                                                                                    | - Chiropractic/Acupund                                                                                                    | ture - Chiropractic                                                                   |            |  |  |  |
|                        | Pre-existing conditions                                                                            | Сор                                    | ayment:                                                                                                    |                                                                                                    |                                                                                                    |                                                                                       |            |  |  |  |
|                        | Benefit categories                                                                                 | Netv                                   | vork                                                                                                    | Copayment                                                                                                    | Subject to Annual Medical Deductible?                                                                                                    | Applies to Annual Copayment<br>Maximum?                                               |            |  |  |  |
|                        | General                                                                                            | Parti                                  | cipating Providers                                                                                                    | 20% per Visit                                                                                                    | Yes                                                                                                    | Yes                                                                                   |            |  |  |  |
|                        | (+)                                                                                                |                                        |                                                                                                    |                                                                                                    |                                                                                                    |                                                                                       |            |  |  |  |
|                        | Bariatric Surgery Services                                                                         | Non                                    | Participating Providers                                                                                                    | 40% per Visit                                                                                                    | Yes                                                                                                    | Yes                                                                                   |            |  |  |  |
|                        | Bariatric Surgery Services     Chiropractic and Acupunct     Chiropractic/Acupunct                 | ure Adc<br>chirop<br>Benefi<br>oNLY    | Participating Providers<br>difional informatic<br>vractic and acupuncture sen<br>ts are provided for medicall<br>nation, adjustments, conjun-<br>apply to spinal manipulation<br>econy                           | 40% per VIsit<br>On about this service<br>vices are limited to a combined<br>ly necessary Chiropractic service<br>ctive therapy and x-ray services<br>n services (98940-98943). | Yes<br>visit maximum per person, per calendar year.<br>Is. The Chiropractic benefit includes the initial an<br>up to the calendar year benefit maximum. Dolla | Yes<br>d subsequent office visits, an initial<br>r, visits and maximum payment limits |            |  |  |  |
|                        | Bariatric Surgery Services     Chiropractic and Acupunct     Chiropractic/Acupunct     Acupuncture | Add<br>Chirop<br>Benefi<br>oNLY<br>Cat | Participating Providers<br>difional informatic<br>vractic and acupuncture sen<br>ts are provided for medicall<br>nation, adjustments, conjun-<br>apply to spinal manipulation<br>egory<br>Deductibles or Maximum | 40% per Visit<br>On about this service<br>vices are limited to a combined<br>ly necessary Chiropractic service<br>ctive therapy and x-ray services<br>n services (98940-98943). | Yes<br>visit maximum per person, per calendar year.<br>s. The Chiropractic benefit includes the initial an<br>up to the calendar year benefit maximum. Dolla  | Yes<br>d subsequent office visits, an initial<br>r, visits and maximum payment limits |            |  |  |  |

# Member benefits - Benefit categories with search

Benefit categories provides another viewinto benefit information.

- 1. This view includes search functionality.
- 2. The page opens with the General benefits category expanded.
- 3. Click the + sign to expand a benefit category.
  - A sign means the category is fully expanded.
  - Click any link to view benefit details.
  - Click the sign to collapse a category.

| Search categories                                                                                                    | Bariatric Surgery                                                                                                    | Services - Reside                                                                                                    | ents of Designated Cou                                                                                                    | nties - Ambulatory                                                                                   |
|----------------------------------------------------------------------------------------------------|----------------------------------------------------------------------------------------------------|----------------------------------------------------------------------------------------------------|----------------------------------------------------------------------------------------------------|----------------------------------------------------------------------------------------------------|
| Benefit summary                                                                                                    | - Surgery Center S                                                                                                    | services                                                                                                    |                                                                                                    |                                                                                                    |
| Benefit download                                                                                                    | Congyment:                                                                                                    |                                                                                                    |                                                                                                    |                                                                                                    |
| Pre-existing conditions                                                                                                    | Network                                                                                                    | Copayment                                                                                                    | Subject to Annual Medical Deductible?                                                                                                    | Applies to Annual Copayment                                                                          |
| Benefit categories                                                                                                    |                                                                                                    |                                                                                                    |                                                                                                    | Maximum?                                                                                             |
|                                                                                                    | Participating Providers                                                                                                    | 20% per Surgery                                                                                                    | Yes                                                                                                    | Yes                                                                                                  |
| General 2                                                                                                    | Non-Participating Providers                                                                                                    | Not covered                                                                                                    | No                                                                                                    | No                                                                                                   |
| <ul> <li>General Subcategory</li> <li>Benefit Maximums</li> <li>Custom Benefits</li> <li>General Exclusions</li> <li>Outpatient RX Exclusions</li> <li>Pre-Service - Services</li> <li>Pre-Service - Hospital</li> <li>Vision Rider</li> <li>Dental Rider</li> </ul> | Bariatric surgery is covered when<br>However, for members residing i<br>("Designated Counties"), bariatric<br>designated contracting surgeons<br>bariatric services from Non Partic<br>Category<br>Additional information<br>There are no additional details for | n pre-authorized by Blue Shield.<br>n Imperial, Kern, Los Angeles, Oran<br>c surgery services are covered only<br>c Coverage is not available for bari<br>cipating providers.<br>ON about this Catego<br>or the category. | nge, Riverside, San Bernardino, San Diego, Santa<br>when performed at designated contracting bar<br>atric services from any other Participating provid | Barbara and Ventura Counties<br>iatric surgery facilities and by<br>Jer and there is no coverage for |
| Bariatric Surgery Services     Residents of Designated Counties                                                                                                    | 3                                                                                                    |                                                                                                    |                                                                                                    |                                                                                                    |
| æ .                                                                                                    |                                                                                                    |                                                                                                    |                                                                                                    |                                                                                                    |
| ⊕ Residents of Non-Designated Counties                                                                                                    |                                                                                                    |                                                                                                    |                                                                                                    |                                                                                                    |
| Chiropractic and Acupuncture                                                                                                    |                                                                                                    |                                                                                                    |                                                                                                    |                                                                                                    |

#### Submit and view medical/Rx authorizations online

AuthAccel, Blue Shield's online authorization system, is available from the home page and from the <u>Authorization</u> section. With AuthAccel you can:

- Submit and view medical and Rx requests for Commercial/FEP and Medicare members
- Submit medical requests and view medical and Rx requests for Medi-Cal members

Once logged in to Provider Connection, navigate to the Authorizations section and make your selection from the blue sub-menu bar.

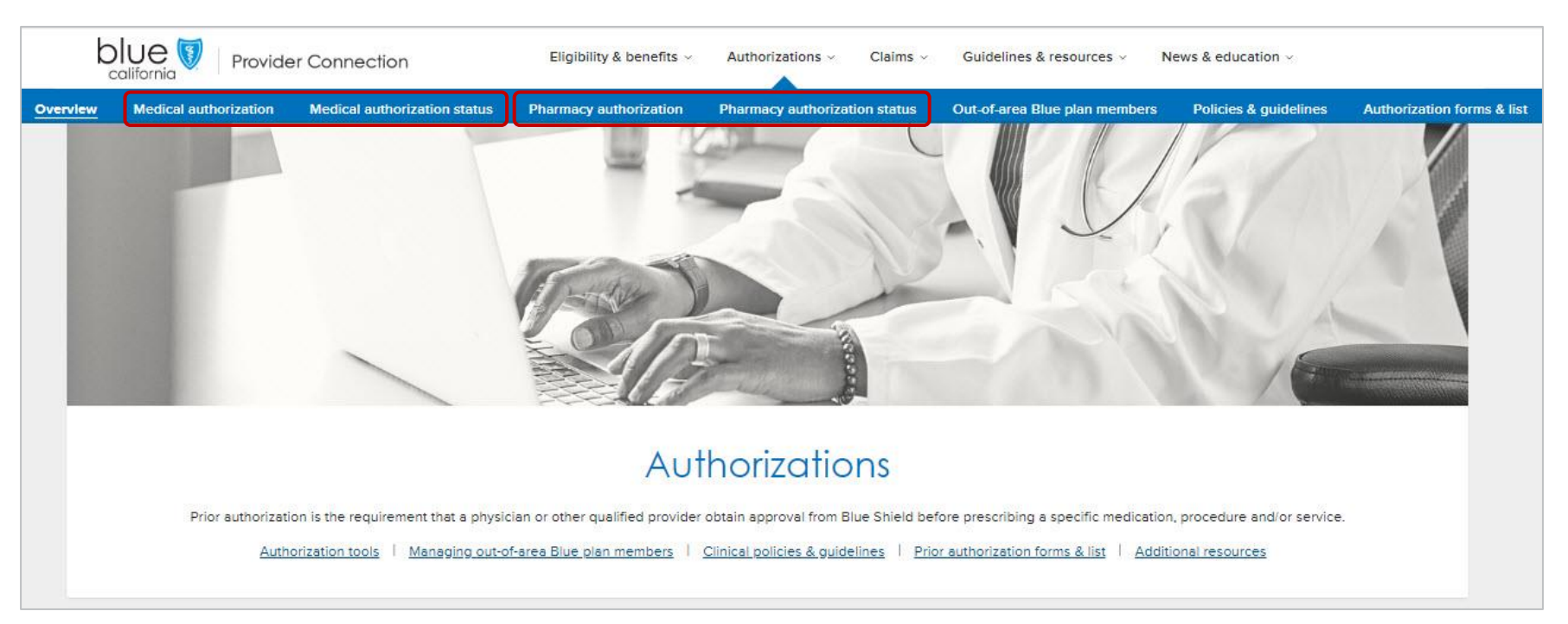

#### **Access AuthAccel instructions**

Once logged in to Provider Connection, navigate to the Authorizations section and select <u>Medical</u> <u>authorization</u>, <u>Medical authorization status</u>, <u>Pharmacy request</u>, or <u>Pharmacy authorization status</u> from the blue sub-menu bar.

- After making your initial selection, you can move between options by clicking the tabs.
- 1. Select the Tax ID under which you wish to submit or view the authorization from the drop-down list.
  - Servicing providers and facilities can also view authorization status under their own Tax ID(s), when they are linked to the request.
- 2. Click **Access AuthAccel** and the system will open in a new window.
- 3. Each AuthAccel launch page has downloadable step-by-step instructions for how to work in the system.

| () Blue Shield Pro                                                                                                    | omise medical authorizations (<br>is, read how to submit a medic                                                                        | an now be submitted in Au<br>al authorization                                    | thAccel. The status of previo                      | usiy submitted requests can also   | be viewed online. X                                                                                                    |
|----------------------------------------------------------------------------------------------------|----------------------------------------------------------------------------------------------------|----------------------------------------------------------------------------------|----------------------------------------------------|------------------------------------|----------------------------------------------------------------------------------------------------|
| Use AuthAcce<br>Launch AuthAc<br>For Instruction                                                                                   | I to determine if a Blue Shield<br>ccel and submit your request.<br>s, read how to submit a medic                                       | commercial/FEP authoriza<br>f authorization is not requir<br>al authorization    | tion is required.<br>ed by Blue Shfeld or 1s deleg | ated, you can receive documenta    | ation from the system. $	imes$                                                                                                    |
| Request medical au<br>AuthAccel. If you don'<br>NOTE: In order to acco<br>Requesting provider's<br>Select TIN<br>Access: AuthAccel | edical authorize<br>uthorization via the AuthAccel<br>t see your TIN in the menu, <u>co</u><br>ess AuthAccel, you must enab<br>sTIN<br> | ation<br>online authorization system<br><u>ntact us</u> .<br>le browser pop-ups. | a, select the requesting provi                     | der's tax ID number (TIN) and clic | INSTRUCTIONS         • Read how to submit a medical authorization (PDF, 329 KB)         OUICK LINKS         • AuthAccel system updates and support tools         • Authorization basics for providers         • Clinical policies and guidelines         • AuthAccel frequently asked guestions (PDF, 277 KB)         • Verify member's eligibility & benefits |

#### Check claims status

While claims and appeals cannot be submitted on Provider Connection, you can check status.

The <u>Check claims status</u> tool is available from the home page and from the <u>Claims</u> section. All claims connected to your username and login will display if you are granted access by your Account Manager.

Use this tool to locate Blue Shield of California and Blue Shield Promise claims and related EOBs, as well as BlueCard claims. The tool will display claims from the last three years with most recent at the top.

#### Note, you must be linked to the Tax ID and Provider ID (TIN/PIN) of the claim for which you are searching.

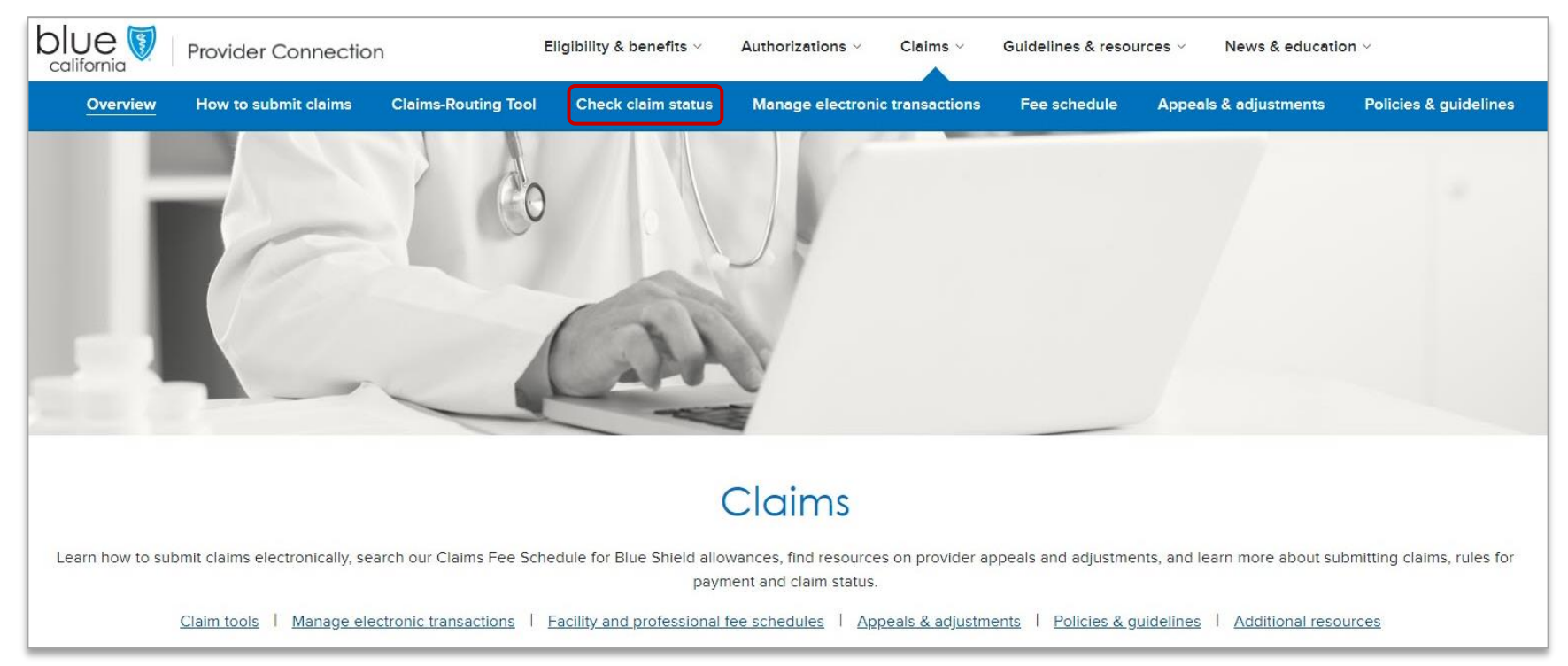

#### **Check claims status: Search instructions**

To find a Blue Shield/Promise Health Plan claim:

- 1. Enter data into one or more search field: Member, Claim, and/or Provider Information. Click **Search**.
- 2. Results will display below the blue header row. To sort results in alphabetical or ascending/descending order by column, click the desired column header and the up/down arrow once it presents.
- 3. Click the claim number to see more detailed information and to view/download the EOB. Use your browser button to return to the tool's home screen.
- 4. To conduct a new search, click **Start over** to clear the search fields.

|                           | 1993-197<br>1             |                   | 0000 • 00 00 100    |     | · · · · · · · · · · · · · · · · · · · |                             |                  |                  |                |                           |                     |
|---------------------------|---------------------------|-------------------|---------------------|-----|---------------------------------------|-----------------------------|------------------|------------------|----------------|---------------------------|---------------------|
| All fields are option     | al                        |                   |                     |     |                                       |                             |                  |                  |                |                           |                     |
| Member informa            | ation                     |                   |                     | с   | laim information                      |                             |                  |                  |                | Provider information      |                     |
| Member ID/Subsc           | riber ID/Patient number   |                   |                     |     | Check/EFT number                      |                             | Claim/EOB number |                  |                | Provider                  |                     |
| Last name                 |                           | First name        |                     |     | Claim type                            | ~                           | Claim status     |                  | ~              | Provider tax ID           |                     |
| Dates of service          |                           |                   |                     |     | Amount paid                           | ~                           | \$ 0.00          | to \$ 0.00       |                | Provider NPI              |                     |
| Start date                |                           | End date          |                     | s   | atus change                           |                             |                  |                  |                |                           |                     |
|                           |                           |                   |                     |     | Start date                            |                             | End date         |                  |                | Provider number           |                     |
|                           |                           |                   |                     |     |                                       | _                           | _                |                  |                |                           |                     |
| ∧ Hide search             |                           |                   |                     |     | 3                                     | Start over Se               | Parch            |                  |                |                           |                     |
| Showing 1–50 of 47,73     | 34 claims: Dates of servi | ce 10/06/2018–10/ | 06/2021             |     | -                                     |                             |                  |                  |                |                           | Expor               |
| Claim status 🔸<br>Updated | Claim<br>number           | Claim<br>type     | Dates of<br>service | EOB | Member<br>name                        | Member ID/<br>Subscriber ID | Provider<br>name | Amount<br>billed | Amount<br>paid | Patient<br>responsibility | Check/EFT<br>number |
| IN PROCESS                | 000342                    | Medical           | 07/07/2020-         | N/A | ROBERTS,                              | 910219805-02                | QUEST            | \$3,500.00       | N/A            | \$10.41                   | N/A                 |

#### **Claim details screen**

Clicking the claim number from the search results opens the *Claims detail screen* and provides access to the following information.

|                                               | Claim 000343:<br>Finalized 11/17/2021                                              | Claim ste                      | atus<br>Downl                                                                      | oad EOB                                                                                                    |                                           |                                                                      |                                                                               |                                              |                                         | Information is valid and up to date as of | f 11/17/2021 at 03:04 a.m. |
|-----------------------------------------------|------------------------------------------------------------------------------------|--------------------------------|------------------------------------------------------------------------------------|----------------------------------------------------------------------------------------------------|-------------------------------------------|----------------------------------------------------------------------|-------------------------------------------------------------------------------|----------------------------------------------|-----------------------------------------|-------------------------------------------|----------------------------|
|                                               | Member informat<br>Member name<br>Date of birth<br>View all claims for this member | ion<br>View                    | all claims for thi<br>member                                                       | S                                                                                                    |                                           | lember ID<br>roup number                                             |                                                                               | ×                                            | EA910222675-00<br>/3000100              |                                           |                            |
| This<br>section                               | Claim details<br>Dates of service<br>Claim received<br>Provider                    |                                | 11/01/2021–11/01/2021<br>11/01/2021<br>LUKASZCZYK JR, THOMAS A.                    |                                                                                                    |                                           | mount billed<br>llowed amount<br>atlent responsibility<br>mount paid |                                                                               | \$<br>5<br>5<br>\$<br>\$                     | 1,235.00<br>121.21<br>1,174.40<br>60.60 |                                           | Freedoact                  |
| includes<br>line-item<br>detail as<br>well as | Payment details<br>Check/EFT number<br>Check/EFT date                              |                                | 10026867<br>11/17/2021                                                             | View<br>ayment<br>details                                                                                        | Full view ~                               | heck/EFT amount<br>ayee name                                         | gle betw<br>d summa                                                           | veenfull<br>Iry view                         | 50.60<br>ot Assigned                    |                                           |                            |
| claim<br>message<br>and note                  | Check/EFT status                                                                   | This s<br>the<br>clain         | check Number Assigned<br>ection presents<br>re is history such<br>n adjustments an | Claim histo<br>when<br>n as<br>nd/or<br>Claim number<br>000341562401<br>redjusted)<br>000341562401<br>redjusted) | Hide ^     Claim /     Claim /     O 0910 | ayee address ceives 020 020 ENTINEI & HOGBITAL MED CTP. I            | Finalized<br>09:11:2020<br>09:10:2020<br>Dates of service: 08:01:2020 - 08:01 | N<br>Amount billed<br>\$2,000.00<br>\$100.00 | /A Amount paid S0.00 S0.00              | Check/EFT amount<br>\$0.00<br>\$0.00      | Check/EPT date             |
|                                               | Service and procedure                                                              | details<br>Place of<br>service | Units     Procedure code       1     99219                                         | Modifier                                                                                                    | Amount<br>Dilled                          | Allowed<br>amount<br>\$121.21                                        | Deductible                                                                    | Copay<br>\$2.00                              | Co-Insurance                            | Amount<br>paid<br>\$60,60                 |                            |

#### **Resources to support you**

| Action                                                                                                    | Support                                                                                                    |
|----------------------------------------------------------------------------------------------------|----------------------------------------------------------------------------------------------------|
| Provider Connection Reference Guides                                                                               | <ul> <li><u>Blue Shield</u></li> <li><u>Blue Shield Promise</u></li> <li>No login required. Also located in the <u>News &amp; Education</u> section.</li> </ul>                                                                                                    |
| Provider Connection help                                                                                           | • Online text-based website help available from every page – no login required.                                                                                                    |
| AuthAccel Online Authorization System training                                                                     | <ul> <li>Instructions are linked to each AuthAccel launch page (login required) and here, in the News<br/>&amp; Education section – no login required.</li> </ul>                                                                                                    |
| Provider Customer Services<br>(800) 541-6652                                                                       | <ul> <li>General help with provider website if you can't find an answer in the resources above.</li> <li>Removal or disabling of an Account Manager for your organization.</li> <li>Provider and Tax ID association for one of your claims.</li> </ul>                                             |
| Provider Information & Enrollment<br><u>BSCPrv drrInformationEnrollment@blueshieldca.c</u><br>om<br>(800) 258-3091 | <ul> <li>Provider network inquiries and applications</li> <li>Address, phone, fax, and practice changes</li> <li>Group additions/deletions</li> <li>Credentials (Can also email credentialling department at <u>bscinitialapp@blueshieldca.com</u>)</li> <li>Provider directory updates</li> </ul> |
| Blue Shield prior authorization list                                                                               | <ul> <li>This document lists prior authorization codes for Blue Shield (including Medicare).</li> <li>Additional prior authorization lists are located <u>here</u>.</li> <li>No login required.</li> </ul>                                                                                         |
| Provider appeals                                                                                                   | • Resources and information regarding provider appeals, including process, instructions, dispute resolution forms, and where to send them – no login required                                                                                                    |
| <u>Blue Shield/Blue Shield Promise</u><br><u>contact us</u>                                                        | • Phone, fax and email contacts for multiple provider support teams – no login required.                                                                                                    |

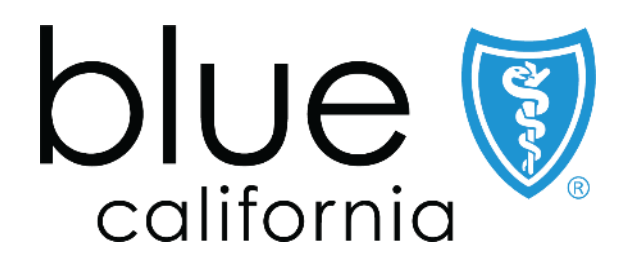

Blue Shield of California is an independent member of the Blue Shield Association A52191-W (2/21)